## **Checklist for Entering Schedule of Courses in Banner**

The ARGOS report 'Course Information by Department' may be used to check the following information for accuracy:

1. Section Numbers entered correctly?

Before saving the ARGOS report 'Course Information by Department' view section numbers. Click on the header 'Section' to sort the section numbers numerically. You are looking for section numbers that are not three digits. Once you open the report in Excel the sections are just one number.

| Cli    | Click here to run this report after you have rade all your selections above |         |        |           |         |              |                  |                |   |  |  |  |  |
|--------|-----------------------------------------------------------------------------|---------|--------|-----------|---------|--------------|------------------|----------------|---|--|--|--|--|
| -      |                                                                             |         |        |           | To      | save this di | ata in Excel: ri | aht click in t | h |  |  |  |  |
| ollege | Dept                                                                        | Subject | Number | Section 🔺 | Session | Active       | Course Cre       | Section Title  | C |  |  |  |  |
| н      | STJ                                                                         | SPH     | 4053   | 001       | 01      | A            | 3                | SEM: CRISI     | 5 |  |  |  |  |
| H      | STJ                                                                         | SPH     | 4111   | 001       | 01      | A            | 1                | INDIV EVEN     | I |  |  |  |  |
| H      | STJ                                                                         | SPH     | 4121   | 001       | 01      | A            | 1                | INDIV EVEN     | I |  |  |  |  |
| H      | STJ                                                                         | SPH     | 4123   | 001       | 01      | A            | 3                | RHETORIC       | F |  |  |  |  |
| H      | STJ                                                                         | SPH     | 4701   | 001       | 01      | A            | 1                | SPECIAL M      | 5 |  |  |  |  |

Self Service Lookup Classes can also be used to view section numbers.

Examples of correct and incorrect section numbers:

| Classes meeting in classroom | 001 <b>not</b> 0 or 1 or 01 or 001 |
|------------------------------|------------------------------------|
| Web classes                  | TC1 not TC                         |
| Outreach and Honor classes   | A01, H01 not AO1 or HO1.           |

The number zero should be used in section numbers, not the letter O.

*Hint:* If section numbers appear out of order, it may be due to courses being cancelled. Cancelled classes may be viewed by selecting Cancelled Class option in the ARGOS report Course Information by Department.

The significance of the section numbers may be found at: http://www.atu.edu/registrar/reginfo-sections.php

Save ARGOS report as an Excel file. The filtering option in Excel may be used to check the following items.

2. All courses should have **Main** listed as Campus.

NOTE: Campus indicates ownership, not physical location of class.

- 3. Web Classes
  - a. Section number entered as TC\_ or if it is an Outreach web course, AT\_
  - b. Instructional method WEB or eTech
  - c. Web entered as Meeting Type on SSASECT, Meeting Times

## 4. Mixed Technology Classes

Section number M\_ (example: M01, not MT1)

Instructional method MT49 or MT99 (MT49 = 1-49% of content online; MT99 = 50-99% of content online)

Make sure that both the CLAS and WEB line is on the course. You can check this by filtering only the mixed technology sections and then using conditional formatting. Select the meeting type (AJ) column of your spreadsheet and select conditional formatting on the home tab. Click highlight cell rules and then click "text that contains…" and then type the word "WEB" in the first box and click okay. Your courses then should have a pattern. If the pattern does not exist you missed a CLAS or WEB line on the meeting time in INB.

| E HO      | ME IN                      | ISERT          | PAGE LAYOU  | T FORM              | IULAS   | DATA R    | EVIEW    | VIEW                        |         |               |                |                       |           |                   |              |                         |             |           |              |                       |                     | Alexis S  | :rimshire • |
|-----------|----------------------------|----------------|-------------|---------------------|---------|-----------|----------|-----------------------------|---------|---------------|----------------|-----------------------|-----------|-------------------|--------------|-------------------------|-------------|-----------|--------------|-----------------------|---------------------|-----------|-------------|
| Cut       | +                          | Calibri<br>B I | • <u>1</u>  | 11 - А <sup>*</sup> |         |           | , ₿v     | Vrap Text<br>Aerge & Cente  | Gene    | eral<br>, % , | ▼<br>€.0 .00 ( | E<br>E<br>Conditional | Format as | Normal<br>Neutral | Bad<br>Calcu | Good<br>lation Check Ce | ^<br>↓<br>↓ | Insert De | klete Format | ∑ AutoSur<br>↓ Fill - | m * Azy<br>Sort 8   | Find &    |             |
| Clipboard |                            | s              | Font        |                     | G.      | A         | lignment |                             | G.      | Number        | 5              | ormatting *           | l able *  |                   | Styles       |                         |             | ¢         | ells         | Ciedi                 | Filter •<br>Editing | Select *  |             |
|           | ▼ i × √ fe Attendance Date |                |             |                     |         |           |          |                             |         |               |                |                       |           |                   |              |                         |             |           |              |                       |                     |           |             |
| А         | В                          | С              | D           | Е                   | F       | G         | н        | I                           | J       | К             | L              | М                     | N         | 0                 | Р            | Q                       |             | AJ        | AK           | AL                    | AM                  | AN        | AO          |
| ſerm C ▼  | Term 🔻                     | Part of        | Part of 💌   | CRN 💌               | Campu 🔻 | Colleg∈ ▼ | Dept     | <ul> <li>Subject</li> </ul> | Numbe 👻 | Section       | Sessior        | Active                | Course    | Section •         | Catalog 🔻    | Instructional Metho     | 1 J         | Meetin    | Meetin       | Beginn 🔻              | Ending 💌            | Buildin 💌 | Room 💌 E    |
| 201570    | Fall Term                  |                | 1 Full Term | 71240               | Main    | AH        | BVSC     | PSY                         | 2053    | M01           |                | 1 A                   |           | 3 STATISTIC       | STATISTIC    | 1% To 49% of Conter     | it Online   | WEB       | MWF          |                       |                     |           | E           |
| 201570    | Fall Term                  |                | 1 Full Term | 71240               | Main    | AH        | BVSC     | PSY                         | 2053    | M01           |                | 1 A                   |           | 3 STATISTIC       | STATISTIC    | 1% To 49% of Conter     | it Online   | CLAS      | MWF          | 800                   | 850                 | Witherspo | 334 E       |
| 201570    | Fall Term                  |                | 1 Full Term | 71243               | Main    | AH        | BVSC     | SOC                         | 2053    | M01           |                | 1 A                   |           | 3 STATS/BE        | STATS/BEI    | 1% To 49% of Conter     | it Online   | WEB       | MWF          |                       |                     |           | E           |
| 201570    | Fall Term                  |                | 1 Full Term | 71243               | Main    | AH        | BVSC     | SOC                         | 2053    | M01           |                | 1 A                   |           | 3 STATS/BE        | STATS/BEI    | 1% To 49% of Conter     | it Online   | CLAS      | MWF          | 800                   | 850                 | Witherspo | 334 E       |
| 201570    | Fall Term                  |                | 1 Full Term | 71245               | Main    | AH        | BVSC     | CJ                          | 3023    | M01           |                | 1 A                   |           | JUDICIAL          | FJUDICIAL F  | 1% To 49% of Conter     | t Online    | WEB       |              |                       |                     |           | E           |
| 201570    | Fall Term                  |                | 1 Full Term | 71245               | Main    | AH        | BVSC     | CJ                          | 3023    | M01           |                | 1 A                   |           | JUDICIAL          | FJUDICIAL F  | 1% To 49% of Conter     | t Online    | CLAS      | TR           | 1100                  | 1200                | Rothwell  | 138 E       |
| 201570    | Fall Term                  |                | 1 Full Term | 71450               | Main    | AH        | BVSC     | SOC                         | 6033    | M01           |                | 1 A                   |           | 3 ADVANC          | ADVANCE      | 50% to 99% of Conte     | nt Online   | WEB       |              |                       |                     |           | E           |
| 201570    | Fall Term                  |                | 1 Full Term | 71450               | Main    | AH        | BVSC     | SOC                         | 6033    | M01           |                | 1 A                   |           | 3 ADVANC          | ADVANCE      | 50% to 99% of Conte     | nt Online   | CLAS      | MTWRF        |                       |                     | Witherspo | 337 E       |

- 5. Face to Face has not been entered by the department. Face to Face as an instructional method should only be entered by the Office of the Registrar. Face to Face is reserved for condensed courses only. If a course is an in-class class, and is full-term, the instructional method should be left blank.
- 6. Verify course titles have <u>not</u> been modified, unless Faculty Senate or Graduate Council has approved the courses to have extended titles. Compare section title against catalog title.
- 7. Title changes are modified using standard format.
  - a. Title is in all upper case
  - b. Original title abbreviated appropriately

Extended titles may be added to courses that have been approved by the appropriate governing committee (Faculty Senate or the Graduate Council). The title which originally appears must remain, but can be abbreviated as follows:

- AT = Advanced Topics SP = Special Problem
- DR = Directed Research ST = Special Topics
- IND = Independent Study UR = Undergraduate Research
- RDG = Reading WS = Workshop
- SEM = Seminar

Add the extended title at "Title" on SSASECT. NOTE: Type title in ALL CAPS

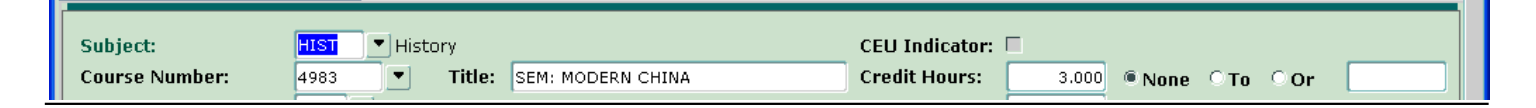

Special Problems and Independent Studies may be included in the schedule, if they are being taught as a class with a meeting time and location.

<u>Do not modify Titles that have not been approved.</u> Titles must match the title shown in the course inventory in Banner. Titles are only changed by the Office of the Registrar when title changes have been approved through the established system. Please contact the Office of the Registrar if you have any questions or concerns.

 Dates of Course Correct? Course dates which are different from the full-term must be created in the Office of Registrar. A Request for Condensed Courses or Off-Campus Locations form is available at the following link: <u>http://www.atu.edu/registrar/forms-faculty.php</u>.

For the summer term do you have the correct part of term entered? (Ex. Part of term 1 for summer session 1 and Part of term 2 for summer session 2).

9. Meeting times and location entered, unless course is 'To Be Arranged'. If meeting time is TBA, are Session Begin Date and Session End Date displaying?

If the *course is arranged*, tab to Hours per Week and enter course credit hours. Save. Read message at bottom of form. Information saved? If *web* course change Meeting Type to WEB, tab to Hours per Week and enter course credit hours. Save.

10. Courses to be evaluated have been have been selected by entering "E" in 'Integration Partners' in SSASECT.

Schedule of Courses Procedures are available at the following link: <u>http://www.atu.edu/registrar/banner\_forms.php</u>.

If the Office of the Registrar can be of assistance, please feel free to contact Alexis Scrimshire at 479-964-0800 or by email at <u>ascrimshire@atu.edu</u>.

## **Examples Using Excel Filtering to Verify Classes are Entered Accurately**

Verify all classes have main as campus by selecting Filter, then select arrow at Cam pus. If Ozark or Off Site is listed, view those classes by checking only those options. When finished select 'Clear' under Sort & Filter if option is available.

| F   | ile Hon        | ne Inse    | ert Pag        | ge Layout    | Form          | ulas  | Data      | Revie     | w View       | Acrobat          |         |            |            |                                               |             |            |            | ×         | ه 🕜 د    | - # ×     |
|-----|----------------|------------|----------------|--------------|---------------|-------|-----------|-----------|--------------|------------------|---------|------------|------------|-----------------------------------------------|-------------|------------|------------|-----------|----------|-----------|
| ľ   | Cut            |            | Calibri        | *            | 11            | · A`  | A" =      | • =       |              | Wrap Text        | General |            |            |                                               | 7 🗄         | P [        | Σ Auto     | Sum * A   |          | ABC       |
| Pas | te Copy        | . Onlinter | BI             | <b>U</b> - 🖂 |               | BA- A |           | = =       | ≡ 推推         | Merge & Center * | \$ - %  | ,          | Conditiona | I Format as                                   | Cell Insert | Delete For | mat 🖉 Clea | Sort 8    | Find &   | Spelling  |
|     | Clipboard      | nt Painter |                | Font         |               |       | -         |           | Alianm       | ent              | NI      | mber -     | Formatting | <ul> <li>Table = S</li> <li>Styles</li> </ul> | tyles * *   | Colle      |            | Editing   | Select * | low Group |
| -   | Chipboard      | 1.01       | -              | Pont         | · .           | 0.400 |           |           | Alighth      | ent (s           | INC     | mber       | -          | styles                                        |             | Cens       |            | Earang    | IN       | lew Group |
| -   |                | SI 181 -   | <b>u)</b> - (a |              | 9-1           |       | ab6 =     |           |              |                  |         |            |            |                                               |             |            |            |           |          |           |
|     | HZ             |            | • (*           | ^            | AC            | COUN  | TING F    | PRINC     | . 11         |                  |         |            |            |                                               |             |            |            |           |          | < q )     |
|     | А              | В          | С              | D            |               | E     | F         |           |              | Н                |         | J          | L          | М                                             | N           | 0          | Р          | Q         | R        |           |
| 1   | Term Cc 🔻      | CRN -      | Camp           | ▼ Subje      | - Nu          | mb 💌  | Secti     | ▼ Se      | ction Title  |                  | -       | Delivery - | Max enr 🔻  | Enrollm                                       | Seats Av 🔻  | XL Grou 🔻  | XL Grou 🔻  | XL Grou 🔻 | XL Grou  | ▼ Ro =    |
| ₹↓  | Sort A to Z    |            |                |              |               | 2003  |           | 1 AC      | COUNTING     | PRINC I          |         |            | 35         | C                                             | 35          |            |            |           |          |           |
| Z.  | Sort Z to A    |            |                |              |               | 2003  |           | 2 AC      | COUNTING     | PRINC I          |         |            | 35         | C                                             | 35          |            |            |           |          |           |
|     | Sort by Color  |            |                |              |               | 2003  |           | 3 A0      | COUNTING     | PRINC I          |         |            | 35         | C                                             | 35          |            |            |           |          |           |
| -36 | Clear Filter F | om "Cam    | nuc"           |              |               | 2003  |           | 4 A0      | COUNTING     | PRINC I          |         |            | 40         | C                                             | 40          |            |            |           |          |           |
| ~   | Cites by Cole  |            | pus            |              |               | 2003  | TC1       | AC        | COUNTING     | PRINC I          |         | Web Only   | 30         | C                                             | 30          |            |            |           |          |           |
|     | Finter by Cold |            |                |              |               | 2013  |           | 1 AC      | COUNTING     | PRINC II         |         | 1          | 40         | C                                             | 40          |            |            |           |          |           |
|     | Text Eilters   |            |                |              |               | 2013  |           | 2 AC      | COUNTING     | PRINC II         |         |            | 40         | C                                             | 40          |            |            |           |          |           |
|     | Search         |            |                |              | P             | 2013  |           | 3 AC      | COUNTING     | PRINC II         |         |            | 35         | C                                             | 35          |            |            |           |          |           |
|     | Select         | AII)       |                |              |               | 2013  |           | 4 AC      | COUNTING     | PRINC II         |         |            | 35         | C                                             | 35          |            |            |           |          |           |
|     | - Main         |            |                |              |               | 2013  | TC1       | AC        | COUNTING     | PRINC II         |         | Web Only   | 30         | C                                             | 30          |            |            |           |          |           |
|     |                |            |                |              | 3013          |       | 1 IN      | TERMEDIAT | E ACCT II    |                  |         | 30         | C          | 30                                            |             |            |            |           |          |           |
|     |                |            |                |              | 3023          |       | 1 AC      | COUNTING  | INFO SYSTEMS |                  |         | 35         | C          | 35                                            |             |            |            |           |          |           |
|     |                |            |                |              | 3053 1 FEDERA |       | DERAL TAX | XES II    |              |                  | 35      | C          | 35         | 5                                             |             |            |            |           |          |           |
|     |                |            |                |              |               | 3063  |           | 1 M       | ANAGERIAL    | ACCOUNTING       |         |            | 40         | C                                             | 40          |            |            |           |          |           |
|     |                |            | OK             | Canc         | el            | 3063  | TC1       | M         | ANAGERIAL    | ACCOUNTING       |         | Web Only   | 20         | C                                             | 20          |            |            |           |          |           |
|     |                |            | JA             | Caric        |               | 4013  |           | 1 AC      | VANCED A     |                  |         |            | 35         | C                                             | 35          |            |            |           |          |           |
| 18  | 201320         | 21074      | 1 Main         | ACCT         |               | 4023  |           | 1         | ST ACCOUR    | NTING            |         |            | 30         | C                                             | 30          |            |            |           |          |           |

## Verifying section numbers and instructional methods are correct.

Example: In filtering drop down box select only web section numbers, TC\_ or AT\_, then select drop down box at 'Instructional Method'. Only 'Web Only' or 'eTech Online' should display. If other options including 'Blank' are displayed the Instructional Methods for these courses are incorrect. The courses which need to be modified may be viewed by selecting only the options which need changed. When finished select 'Clear' under Sort & Filter, if option is available.

Then select the drop down box titled Instructional Methods and select 'Web Only' and 'eTech Online'. Only sections TC\_ and AT\_ should be displayed.

HINT: Deselect 'Select All' in drop down box, then select only selections you want to view.

| FILE HOME INSERT PAGE LAYOUT FOR                                                                                                    | MULAS [     |          |                                                                                             |                                                                                                    | Spring 2015, 01-26-1 |
|----------------------------------------------------------------------------------------------------|-------------|----------|---------------------------------------------------------------------------------------------|----------------------------------------------------------------------------------------------------|----------------------|
|                                                                                                    | 2 Connectio |          | DRMULAS DATA REVIEW VIE                                                                     | N                                                                                                    |                      |
| Image: Connections     Image: Connections       Image: Connections     Image: Connections       Image: Connections     Image: Connections <td>Edit Links</td> <td></td> <td>A<sup>*</sup> A<sup>*</sup> ≡ ≡ ₩<sup>*</sup> ₩rap<br/>A<sup>*</sup> · ≡ ≡ ≡ ∉ ∉ ⊟ Merge</td> <td>General         ▼          Cor           a &amp; Center         \$ ▼ % 𝔅         \$ \$ \$ \$ \$ \$ \$ \$ \$ \$ \$ \$ \$ \$ \$ \$ \$ \$ \$</td> <td>nditional Format as</td> | Edit Links  |          | A <sup>*</sup> A <sup>*</sup> ≡ ≡ ₩ <sup>*</sup> ₩rap<br>A <sup>*</sup> · ≡ ≡ ≡ ∉ ∉ ⊟ Merge | General         ▼          Cor           a & Center         \$ ▼ % 𝔅         \$ \$ \$ \$ \$ \$ \$ \$ \$ \$ \$ \$ \$ \$ \$ \$ \$ \$ \$ | nditional Format as  |
| ↓1 ▼ : × ✓ fx Term Code                                                                                                    |             |          | - Alignment                                                                                 | G Number G                                                                                                    |                      |
|                                                                                                    |             |          | e                                                                                           |                                                                                                    |                      |
| A B C D E                                                                                                    |             |          | F                                                                                           | 6                                                                                                    | н т                  |
| Term C + ICRN + Subject + Number Section                                                                                                    | Section Ti  |          | r J Section Title                                                                           | <ul> <li>Instructional Method</li> </ul>                                                                                              | ▼ Enrolln ▼ XI Grou  |
| 20152 2 Sort A to Z                                                                                                    | ACCOUNT     |          | ACCOUNTING PRINCIPLES I LAB                                                                 | Sort A to Z                                                                                                    | 14                   |
| 3 20152 Z↓ Sort Z to A                                                                                                    | ACCOUNT     |          | ACCOUNTING PRINC I                                                                          | Z Sort Z to A                                                                                                    | 20                   |
| 3 20152 Sort by Color                                                                                                    | ACCOUNT     | A [ 1]   | ACCOUNTING PRINC II                                                                         | Au Soltz to A                                                                                                    | . 13                 |
| 3 20152 Clear Filter From "Section"                                                                                                    | MANAGE      | And then | MANAGERIAL ACCOUNTING                                                                       | Sorg by Color                                                                                                    | 24                   |
| 20152 K Clear Inter From Section                                                                                                    | PRINCIPLI   |          | COMPUTERS IN AGRICULTURE                                                                    | Clear Filter From "Instructional Method"                                                                                              | 15                   |
| 3 20152 Filter by Color                                                                                                    | REGULATO    |          | MED TERMINOLOGY                                                                             | Filter by Color                                                                                                    | 23                   |
| 5 20152 Text Eilters                                                                                                    | PRIN/AGF    |          | EXPERIENCING ART                                                                            | Text <u>Filters</u>                                                                                                    | 33                   |
| 7 20152 Search O                                                                                                    | INTERME     |          | BUSINESS PROBLEM SOLVING                                                                    | Search                                                                                                    | 31                   |
| 3 20152                                                                                                    | AGRICULT    |          | INTRO/BIOLOGICAL SCIENCE                                                                    |                                                                                                    | 29                   |
| ) 20152 M02                                                                                                    | AGRICULT    |          | INTRO/BIOLOGICAL SCIENCE                                                                    | eTech Online Course                                                                                                    | 29                   |
| 2 20152 M04                                                                                                    | COMPUTE     |          | INTRO/BIOLOGICAL SCIENCE                                                                    | Web Only                                                                                                    | 20                   |
| 3 20152 ···· 🖌 TCL                                                                                                    | UR: ECON    |          | INTRO/BIOLOGICAL SCIENCE                                                                    |                                                                                                    | 20                   |
| 2015: TC2                                                                                                    | SP: AG YC   |          | APPL PATHOPHYSIOLOGY                                                                        |                                                                                                    | 30                   |
| 2 20152 TC3                                                                                                    | PRINCIPLI   |          | LEGAL ENVIRON/BUSINESS                                                                      |                                                                                                    | 44                   |
| L 20152                                                                                                    | MED TERM    |          | SURVEY OF BUSINESS LAW/ETHIC                                                                |                                                                                                    | 17                   |
| 1 20152 TC6                                                                                                    | TWO-DIM     |          | BUSINESS INFO SYSTEMS                                                                       |                                                                                                    | 24                   |
| 3 20152 TC7                                                                                                    | ART HISTO   |          | BUSINESS STATISTICS                                                                         |                                                                                                    | 34                   |
| 4 20152                                                                                                    | ART HISTO   |          | BUSINESS COMMUNICATIONS                                                                     | OK Cancel                                                                                                    | 42                   |
| 8 20152 OK Cancel                                                                                                    | EXPERIEN    |          | MANAGEMENT                                                                                  | Cuncer                                                                                                    |                      |
| 9 20152                                                                                                    | DIGITALS    |          | MANAGEMENT                                                                                  | eTech Online Course                                                                                                    | 30                   |